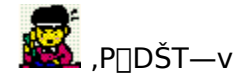

ŠįŽš—û□Kf\ftfg□u,©,ñ,¶,,ñ□v,ĺfQ□[f€Š´Šo,ÅŽq<Ÿ,ªŠw□K,Å,«,éŠįŽš"Ç,Ý□',«,ÌŠw□Kf\ ftfg,Å,·□B□¬Šw□Z,R"N□¶,Å□K,¤ŠįŽš,Q,O,OŽš,Ì"Ç,Ý□',«,ÌŠw□K,ð'S,P,OfŒfxf<,É•ªŠ",µ,Ä□s,¢ ,Ü,·□B'§"²,«,Ì,½,ß,Ì□AfQ□[f€<mark>]uŠįŽš, ,í,¹□v□A□uŠįŽšfLfffbf`ff□[□v,à—p</mark>Ó,³,ê,Ä,¢ ,Ü,·\],Å□AŠy,µ,Ý,È,ª,çŠįŽš,ÌŠw□K,ª,Å,«,Ü,·□B'€□ì,ĺf}fEfX,¾,¯,Å□s,¦,Ü,·,Ì,Å□AŽq<Ÿ,P□I,Å,àŠÈ' P,ÉŠw□K,Å,«,Ü,·□B

$$\begin{split} \check{Z}q<\check{Y},\check{I}\check{S}w[K,\check{I}<L^{^},\check{\partial}\Subset\tilde{a},\check{A}\Subset \Subset o,\acute{e},\pm,\pounds,\overset{a}{},\check{A},\ll,\ddot{U},\cdot,\check{I},\check{A}[A,\ddot{}\bullet f,\overset{3}{},\check{n},\hat{a},\ddot{}\bullet \acute{e},\overset{3}{},\check{n},\grave{a}\,\check{A}[S,\check{A},\cdot]B\\ fCf''fXfg[[f‰,\overset{a}{\bullet}\bullet,\dot{c},\check{G},\dot{U},\cdot,\check{I},\check{A}]A,Ç,\grave{E},\overset{1}{2},\check{A},\grave{a}\check{S}\check{E}'P,\acute{E}fCf''fXfg[[f<,\check{A},\ll,U,\cdot]B \end{split}$$

"Á'·

\* fŒfxf<,ðfNfŠfA□[,·,é"x,É□™□X,ÉfŒfxf<,ª□ã,ª,éf`fffŒf"fWf,□[fh,ÆfŒfxf<□i-â'è,ÌŽí— Þ□j,ðŽ©—R,É'I'ð,Å,«,é—û□Kf,□[fh,Ì,¢, , ,ê,©,ð'I,×,Ü,·□B \* -â'è,Ìf^fCfv•Ê,Ì—□□",ðfx□[fX,Æ,µ,Ä□o'è,µ,Ä,¢,Ü,·,Ì,Å□A"⁻,¶fŒfxf<,ð'I'ð,µ,Ä,à□A-^ ‰ñ□o'è"à—e,Í•Ï,í,è,Ü,·□B

\* □¬Šw,R"N,Å□K,¤,Q,O,ŌŽš,ÌŠ¿Žš,É,Â,«□A∙;□",Ì"Ç,Ý,©,ç□o'è,³,ê,Ü,·□B

\* □¬□Ñ,̉{——<@"\,É,æ,è□A□i,Ý<ï□‡,ðŒã,ÅŠm"F,Å,«,Ü,ŪB

\* □uŠ¿Žš, ,í,¹□v□A□uŠ¿ŽšfLfffbf`ff□[□v,Å,ĺ—V,ÑŠ´Šo,ÅŽ©'R,ÉŠ¿Žš,ª□g,É•t,«,Ü,·□B

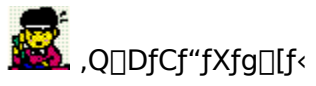

"K"–,ÈftfHf<f\_,ð□ì,è□A‰ð"€,μ,Ä,,¾,³,¢□B‰ð"€,∙,é,Æ,½,,³,ñ,Ìftf@fCf<,ª□o,Ä,«,Ü,·□B□i ‰ð"€,µ,½,ĺ,Å∏A,±,Ìftf@fCf<,ð"Ç,ñ,Å,¢,é,í,¯,Å,⋅,æ,Ë⊓B)

 $\check{\mathsf{S}} \sqsubseteq^{\mathsf{TM}} \bigsqcup \check{\mathsf{S}} \bigsqcup ^{\mathsf{TM}} \bigsqcup \check{\mathsf{S}} \bigsqcup ^{\mathsf{TM}} \bigsqcup \check{\mathsf{S}} \bigsqcup ^{\mathsf{TM}} \bigsqcup \check{\mathsf{S}} \bigsqcup ^{\mathsf{TM}} \bigsqcup \check{\mathsf{S}} \bigsqcup ^{\mathsf{TM}} \bigsqcup \check{\mathsf{S}} \bigsqcup ^{\mathsf{TM}} \bigsqcup \check{\mathsf{S}} \bigsqcup ^{\mathsf{TM}} \bigsqcup \check{\mathsf{S}} \bigsqcup ^{\mathsf{TM}} \bigsqcup \check{\mathsf{S}} \bigsqcup ^{\mathsf{TM}} \bigsqcup \overset{\mathsf{TM}}{\mathsf{S}} \bigsqcup \overset{\mathsf{TM}}{\mathsf{S}} \sqcup \overset{\mathsf{TM}}{\mathsf{S}} \sqcup \overset{\mathsf{TM}}{\mathsf{S}} \sqcup \overset{\mathsf{TM}}{\mathsf{S}} \sqcup \overset{\mathsf{TM}}{\mathsf{S}} \sqcup \overset{\mathsf{TM}}{\mathsf{S}} \sqcup \overset{\mathsf{TM}}{\mathsf{S}} \sqcup \overset{\mathsf{TM}}{\mathsf{S}} \sqcup \overset{\mathsf{TM}}{\mathsf{S}} \cr$ 

,±,Ì,¤,¿□ASetup.exe,ðŽÀ□s,μ,Ä,,¾,,,¢□B

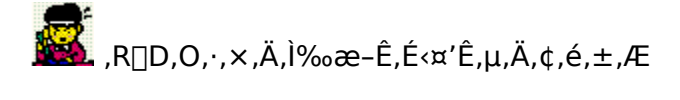

,©,ñ,¶,,ñ,Å,ĺ□A,¢,ë,¢,ë,ÈŽwަ,ð□A‰æ–Ê,Ì□ã,Ì□uŠG□v,âf{f^f",ðf}fEfX,ÅfNfŠfbfN,·,é,± ,Æ,É,æ,è□s,¢,Ü,·□B‰æ–Ê,Ì□ã,Ì•û,ÉŒ»,ê,éŠG,Í,·,×,Ä,̉æ–Ê,É<¤'Ê,µ,Ä,¢ ,Ü,·,Ì,Å□AŠo,¦,Ä,¨,¢,Ä,,¾,³,¢□B

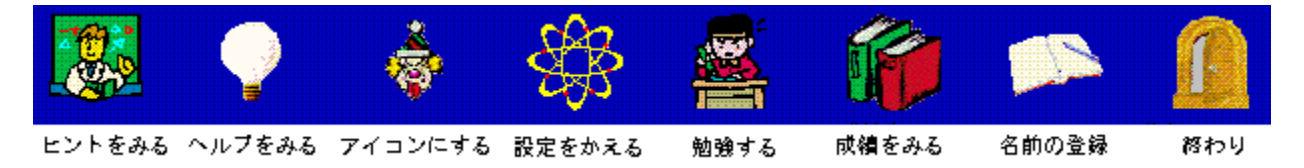

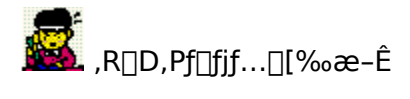

 $f \Box f j f ... \Box [ \& \mathcal{Z}_{a}^{a} \oplus \hat{\mathcal{Z}}_{a}, \hat{\mathcal{Z}}_{a}, \hat{\mathcal{Z}}$ 

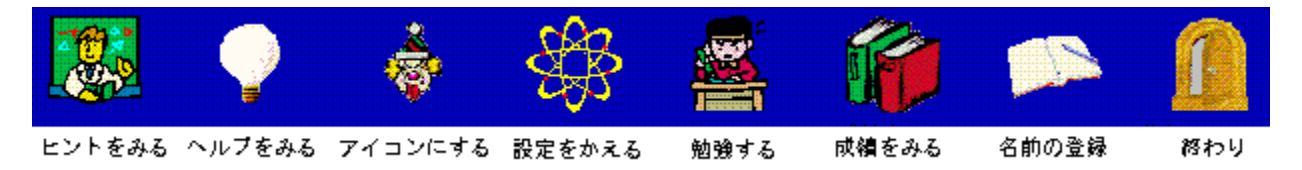

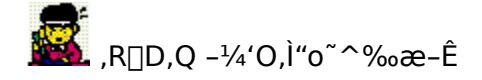

‰æ–Êf□fjf…□[‰æ–Ê,©,ς□A□u,È,Ü,¦,Ì,Æ,¤,ë,□vf{f^f",ð‰Ÿ,µ,Ü,·□B-¼'O,Ì"o~^‰æ– Ê,ªŒ»,ê,Ü,·,Ì,Å□Af{f^f",Ì'€□ì,É,æ,è-¼'O,ð'I,ñ,Å,©,ς□A□u,Æ,¤,ë,,·,é□vf{f^f",ð‰Ÿ,µ,Ä ‰º,³,¢ -¼'O,Í,P,O□I,Ü,Å□A"o~^,Å,«,Ü,·□B

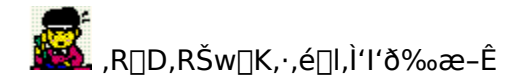

f□fjf...□[‰æ–Ê,©,ç□A<mark>□u,ª,,μ,ã,¤,·,é□v</mark>f{f^f",ð‰Ÿ,μ,Ü,·□B Šw□K,·,é□l,Ì'l'ð‰æ–Ê,ª□o,Ü,·,Ì,Å□AŠw□K,·,é□l,Ì–¼'O,ðfNfŠfbfN,μ,Ä,,¾,³,¢□B

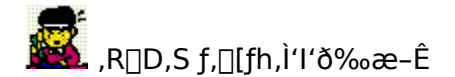

,±,̉æ–Ê,Å,Í□Af`fffŒf"fWf,□[fh,Å,ÌŠw□K□A—û□Kf,□[fh,Å,ÌŠw□K□AŠ¿ŽŠ,¦, ,í,¹fQ□[f€□AŠ¿ŽŠ fLfffbf`ff□[fQ□[f€□AŠ¿ŽŠ,Ì^ê——•\ަ□AŠ¿ŽŠ•Ê,Ì□¬□Ñ•\ަ,Ì,¢,,,ê,©,ð□s,¤,©,ð'I,Ô,± ,Æ,ª,Å,«,Ü,·□B,»,ê,¼,ê,Ì•¶ŽŠf^fCfgf<,Ì□ã,Éf}fEfX,ðŽ□,Á,Ä□s,-,Æ□A□Ô,¢ŽŠ,É,È,è,Ü,·,Ì,Å□A,»,±,Åf}fEfX,ÅfNfŠfbfN,µ,Ä,,¾,³,¢□B

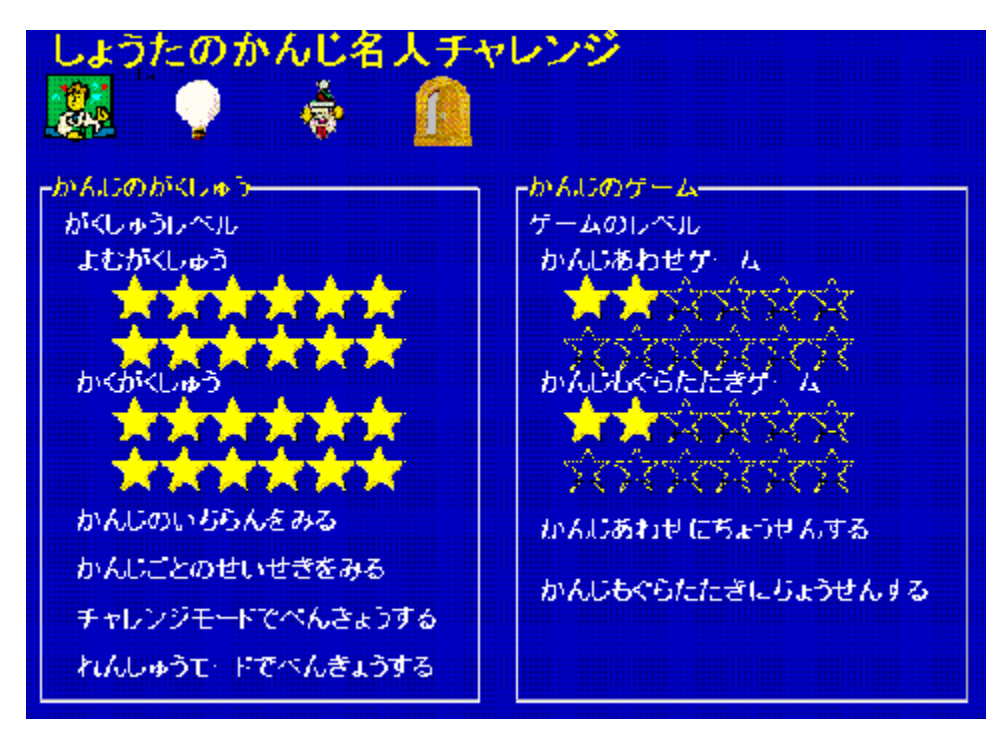

## ‡@ f`fffŒf"fWf,□[fh,Å,ÌŠw□K

fŒfxf<,P,Ì"Ç,Ý [̈ fŒfxf<,P,Ì□ʻ,« [̈ fŒfxf<,Q,Ì"Ç,Ý [̈ [c]c, Æ□‡,Éf`fffŒf"fW,µ,Ü,·]B ,P,Â,ÌfŒfxf<,É,Í,Q,OŽš,ÌŠ¿Žš,ªŠÜ,Ü,ê,Ä,¢,Ü,·,Ì,Å]A,P,Â,ÌfŒfxf<,ðfNfŠfA][,·,é,É,Í]A ‰½"x,©f`fffŒf"fW,ðŒJ,è•Ô,·•K—v,ª, ,è,Ü,·]Bf`fffŒf"fW,Ì]i,Ý<ï]‡,Í]A,±,̉æ-Ê,É ‰©]F,¢]¯,ÌŒ`,Å, ,ç,í,³,ê,Ü,·,Ì,Å]A-Ú^À,É,µ,Ä,,¾,³,¢]B

‡A —û□Kf,□[fh,Å,ÌŠw□K

—û[]Kf,[][fh,Å,Í[]A,·,×,Ä,ÌfŒfxf<,Æ"Ç,Ý[]',«,Ì'g,Ý[]‡,í,¹,©,ç[]AŽ©•ª,ªŠw[]K,μ,½,¢ ,à,Ì,ðʻI,Ô,±,Æ,ª,Å,«,Ü,·[]B

f`fffŒf"fWf,[][fh[]A—û[]Kf,[][fh,ÌfŒfxf<•Ê,Ì[]oʻ芿Žš,ĺ^ȉº,Ì'Ê,è,Å,·[]B

fŒfxf<,P □<,‰·,Ц,-z,-m,"‡,□B,ŒÎ,ŠÝ,•X,'□,-¬,"g,"',-û,'Y,-r,□<sup>a</sup>,-t," afŒfxf<,Q ŽÀ,□A,'¼,ŒN,ŽÒ,□†,□W,'°,-½, ˆç,"¶,Ž€,□g,-Ê,•@,Ž•,Žw,"ç,ŒŒ,'§ fŒfxf<,R ˆā,-ò,•a,`ù,-¡,<ê,Žð,•ž,'...,□Z,‰ ®,ŠÙ,‰@,ŒÉ,'ë,'Œ,ŠK,□h,•i,•¨ fŒfxf<,S <ï,ŽM,•M,",□¢,□°,Šú,•b,□Ì,'š,'Î,-¼,"{,'S,"x,'æ,<‰,ŽŸ,•\,‰> fŒfxf<,T ‰;,Œü,'Š,-I,Ž-,□Š,ŠE,-ñ,<È,<...,•½,"Â,'Z,□[,□d,Œy,"<sup>™</sup>,"½,"ü,' fŒfxf<,U <},□I,Žn,-\,-L,□Á,•ú,-Ž,Ž□,Žæ,□E,Žg,"Š,'Å,ŠJ,'ã,<N,"],‰j,□Ÿ fŒfxf<,V •‰,",□i,<Ž,"o,'Ç,'Ò,□•,Žó," ®,Žç,□ ®,"ß, Â,~a,•×,□K,•Ÿ,'z, Ó fŒfxf<,W Š´,'<sup>2</sup>,--R,'k,-â,<†,□K,-û,Œ,C,ŒW,□ĺ,','è,Ž□,‰»,Š¿,"J,--V,-·,ŽÊ fŒfxf<,X -Î,Â,-ç,□^,,~«,□\_,<{,□Õ,~H,□â,□æ,‰×,‰^,'-,‰w,□,<´,",",,<Æ fŒfxf<,P,O<â,"S,Œx,Žd,□x,•Õ,"s,Œ§,<æ,<Ç,•",-ð,õ,"z,Ĩ,'è,Žå,<q,□\,Ž® ‡B Š¿Žš, ,í,¹fQ[[f€

fRf"fsf...□[f^,ð'ŠŽè,É,¢,í,ä,é□\_Œo□ŠŽãfQ□[f€,ð□s,¢,Ü,·,ª□A,»,Ì, ,í,¹,é,à,Ì,ª□AŠG,âfgf ‰f"fv,Å,Í,È,□AŠ¿Žš,É,È,Á,Ä,¢,Ü,·□B□o'è,³,ê,銿Žš,Í□A,±,ÌfQ□[f€,ÌfŒfxf<,É ‰ž,¶,½Š¿Žš,ª□o'è,³,ê,Ü,·□B,½,¾,μ□AfQ□[f€ ,ÌfŒfxf<,Í□AŠw□Kf`fffŒf"fWf,□[fh^È□ã,É,Í□i,Ý,Ü,¹,ñ□BfQ□[f€ ,ÌfŒfxf<,ð,à,Á,Æ□i,ß,½,¢□ê□‡,Í□Af`fffŒf"fWf,□[fh,Å,Ç,ñ,Ç,ñ,ÆŠw□K,ð□i,ß,é•K—v,ª, ,è,Ü,·□ B

‡C Š¿ŽšfLfffbf`ff□[fQ□[f€

—Ž,¿,Ä,,銿ŽŠ,ðfLfffbf`,,éfQ□[f€,Å,,ª□A,»,Ì,½,½,,à,Ì,ª□AŠ¿ŽŠ,É,È,Á,Ä,¢ ,Ü,·□B□o'è,³,ê,銿ŽŠ,Í□A,±,ÌfQ□[f€,ÌfŒfxf<,ɉž,¶,½Š¿ŽŠ,ª□o'è,³,ê,Ü,·□B,½,¾,µ□AfQ□[f€ ,ÌfŒfxf<,Í□AŠw□Kf`fffŒf"fWf,□[fh^È□ã,É,Í□i,Ý,Ü,¹,ñ□BfQ□[f€ ,ÌfŒfxf<,ð,à,Á,Æ□i,ß,½,¢□ê□‡,Í□Af`fffŒf"fWf,□[fh,Å,Ç,ñ,Ç,ñ,ÆŠw□K,ð□i,ß,é•K—v,ª, ,è,Ü,·□ B

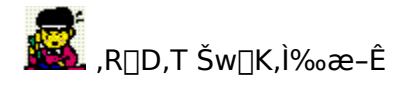

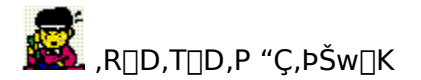

 $\begin{array}{l} & \left[ u, í, \P, \& vf\{f^{f}, \delta^{w} \ddot{Y}, \cdot, \& \Box A \Box A \Box A \Box^{w}, \dot{I} - \hat{a}' \dot{e}, \overset{a}{\Box} O' \dot{e}, \overset{3}{}, \hat{e}, \dot{e}, & \mathcal{E}'^{-} \check{Z} \check{z}, \dot{E} \Box A'' \check{s}, \left| -p, \dot{I}, \mathcal{D}, \varsigma, \overset{a}{}, \dot{e}, \dot{I} f \{f^{f}, \dot{e}, , , \dot{e}, \dot{G}, \dot{U}, \cdot, \dot{I}, A \Box A f \{f^{f}, \delta, \ddot{a}, \mu, \ddot{A}, \overset{3}{}, \dot{A} \Box B \check{S} O^{-} \acute{a}, \left| , \overset{1}{2}, & \mathcal{E}, & (\dot{\Box} A \Box u, \overset{o}{2}, \dot{n}, O, \bar{f}, \cdot \Box v, , \dot{e}, \dot{e}, \dot{I} \Box u, \overset{3}{}, \dot{a}, \dot{A}, \overset{3}{}, \dot{e} \Box B \check{S} O^{-} \acute{a}, \left| , \overset{1}{2}, & \mathcal{E}, & (\dot{\Box} A \Box u, \overset{o}{2}, \ddot{n}, O, \bar{f}, \cdot \Box v, , \dot{e}, \dot{e}, \dot{I} \Box u, \overset{3}{}, \dot{e}, & (\dot{I} \Box u, \overset{3}{}, \dot{e}, \dot{I}, \eta, \dot{a}, \bar{f}, \bar{f}, f, \dot{f}, & (\dot{I} J, \eta, \dot{a}, \bar{f}, \dot{f}, \dot{f}, \dot{f}, \dot{f}, \dot{f}, \dot{f}, \dot{f}, & (\dot{I} J, \eta, \dot{a}, \dot{f}, \dot{f}, \dot{f}, \dot{f}, \dot{f}, \dot{f}, \dot{f}, \dot{f}, \dot{f}, \dot{f}, \dot{f}, & (\dot{I} J, \eta, \dot{f}, \dot{f},$ 

| ₽₹  | 5 <b>7</b> |     |            |    |    |   |   |    |          |     |                 |     |    | <b>ئ</b> ر   | •⊃₹          |
|-----|------------|-----|------------|----|----|---|---|----|----------|-----|-----------------|-----|----|--------------|--------------|
| .12 | z—         |     |            |    |    |   |   |    | <b>M</b> | さいこ | のじ <sup>、</sup> | をしす | -  | 6 <b>/</b> E | <b>८</b> इम. |
| 14  | をえ         | 55- |            |    |    |   |   |    |          |     |                 |     |    |              |              |
| Ь   | か          | ą   | <i>t</i> : | t; | IJ | Τ | ф | Ð  | わ        | к   | が               | ಕ   | 15 | ſ            | (f           |
| L١  | ぎ          | υ   | ち          | (こ | ው  | Ъ |   | IJ |          | þ   | đ               | U   | 5  | U            | U            |
| ŷ   | <          | षु  | 3          | お  | ۵, | C | ю | 3  |          | Ф   | <               | Ŧ   | づ  | <i>1</i> 35  | 155          |
| ž   | (†         | 1+  | 7          | ね  |    | ø |   | れ  |          | Ł   | (f              | [f  | 7  | $\sim$       | ~            |
| お   | <u> </u>   | ₹   | ર          | 0) | (t | ŧ | r | 7, | 钅        | -,  | ÷               | ₹   | E  | IJ           | ( <b>J</b>   |

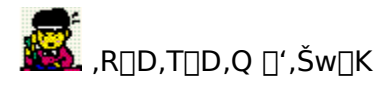

 $\label{eq:constraint} \begin{array}{l} \label{eq:constraint} \boxed{\begin{bmatrix} u,i,\$,\&[vf{f^f",\delta}], & \mathcal{E}[A] & \mathbb{A}[\begin{bmatrix} w,i] - \hat{a}`\dot{e}, & \hat{a} \end{bmatrix} o`\dot{e}, & \hat{a}, & \hat{e}, & \mathcal{E}^{-}\check{Z}\check{z}, & \hat{E}[A"\check{s}, ] - p, & \hat{I}\bullet"\check{Z}\tilde{n}, & \hat{I}\check{Z}\tilde{n} \end{bmatrix} \\ \hline{\begin{bmatrix} bf{f^f",\& w & \& B} \end{bmatrix} & ffff & fff & fff & fff & fff \\ \hline{\begin{bmatrix} w,i] ffff & fff & fff & fff & fff \\ \hline{\begin{bmatrix} w,i] fff & fff & fff & fff & fff \\ \hline{\begin{bmatrix} w,i] here & here & here & fff \\ \hline{\begin{bmatrix} w,i] here & here & fff \\ \hline{\begin{bmatrix} w,i] here & here & fff \\ \hline{\begin{bmatrix} w,i] here & fff \\ \hline{\begin{bmatrix} w,i] here & ff \\ \hline{\begin{bmatrix} w,i] here & ff \\ \hline \begin{bmatrix} w,i] here & ff \\ \hline \begin{bmatrix} w,i] here & ff \\ \hline \begi$ 

| たい10もん あの スクレンシュレーキレ        |           |      | €1 まえのもんだ     |      |  |
|-----------------------------|-----------|------|---------------|------|--|
| のの一の <b>し</b> みは入さい<br>、1-ラ |           |      | Ŵ             | ⇒₹   |  |
| C727-                       | 🧌 さいごのじき  | ゖす   | <u>ن</u> ي کړ | んぶけす |  |
| SUpでえらぶ <u></u>             | <u>لم</u> | くすう  | 725           | di-  |  |
|                             |           | l ti | 11            | 16   |  |
|                             | 3         | 2 7  | 12            | 17   |  |
|                             |           | 3 8  | 13            | 18   |  |
|                             |           | 4 9  | 14            | 19   |  |
|                             |           | 5 1( | ) 15          | 20   |  |

‰æ[]",ÅŠįŽŠ,ð'T,·[]ê[]‡,ĺ[]A‰æ[]"f{f^f",Ì,¤,¿[]A'T,μ,½,¢ŽŠ,̉æ[]"f{f^f",ð %Ÿ,·,ÆŒó•â,ÌŠįŽŠ,ªŒ»,í,ê,Ü,·,Ì,Å[]A"Š,¦,ÌŠįŽŠ,Ìf{f^f",ð'T,μ,ĉŸ,μ,Ä,-,¾,³,¢[]BŠįŽŠ,ªŒ©,Â,©,ç,È,¢,Æ,«,ĺ[]A‰æ[]",ª^á,Á,Ä,¢ ,é,Æ[]I,¦,ç,ê,Ü,·,Ì,Å[]A[]u,à,Ç,é[]vf{f^f",ð,μ,Ä,©,ç[]A[]³,μ,¢‰æ[]",Ìf{f^f",ð‰Ÿ,μ,Ä,,¾,³,¢[]B

| にい<br>たい<br>あの | 0もん<br>子の | у<br>Бала |            | ⊴ もどろ<br>€1 まえのもんだ<br>ゆつき |
|----------------|-----------|-----------|------------|---------------------------|
| _127           | 家         |           | 😒 さいこのにをけす | 🥻 ぜんぶけす                   |
| <u>ክ</u> ሌ (   | 74 X      | 5.6       |            |                           |
| ŧż             | 時         | 書         |            |                           |
| 夏              | 高         | 멼         |            |                           |
| 原              | 弱         | 紙         |            |                           |
| 馬              | 帰         |           |            |                           |
| 家              | 通         |           |            |                           |
|                |           |           |            |                           |

• "Žñ,ÅŠ¿Žš,ð'T,· ]ê]‡,ĺ]A• "Žñ,ÌŽí—Þf{f^f",Ì,¤,¿]A'T,µ,½,¢Žš,Ì• "Žñ,ÌŽí—Þf{f^f",𠉟,·,ÆŒó•â,Ì• "Žñ,ªŒ»,í,ê,Ü,· ]B

"š,¦,ÌŠįŽš,Ì•"Žñf{f^f",ð‰Ÿ,·,Æ□AŒó•â,ÌŠįŽš,ªŒ»,í,ê,Ü,·,Ì,Å□A"š,¦,ÌŠįŽš,Ìf{f^f",ð'T,µ,Ä ‰Ÿ,µ,Ä,,¾,³,¢□BŠįŽš,ªŒ©,Â,©,ç,È,¢,Æ,«,Í□A•"Žñ,ª^á,Á,Ä,¢ ,é,Æ□l,¦,ç,ê,Ü,·,Ì,Å□A□u,à,Ç,é□vf{f^f",ð,µ,Ä,©,ç□A□³,µ,¢•"Žñ,Ìf{f^f",ð‰Ÿ,µ,Ä,,¾,³,¢□B

| あかいじのかんじをえ<br>🕵 🔵 🎄 🧰        | らぼう! の、りい  | 6 с ОЧКА-601<br>6 сёсь |  |  |
|------------------------------|------------|------------------------|--|--|
| だい10もん<br>あの子のいえは大さい         |            | +1) まえのもんだい<br>  マ つざ  |  |  |
| [ <sup>ごたえ</sup> 家           | ◎ さい のじをけす | ∦ ⊭‰को ।               |  |  |
| rかんじをえらぶ<br>字<br>鳴<br>家<br>主 |            |                        |  |  |

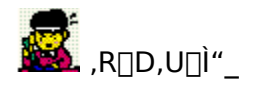

,P,O-â'S,Ä,ɉñ"š,∙,é,Æ□A□Ì"\_‰æ-Ê,É^Ú,è,Ü,·□B

□Ì"\_,Í□AŽ©"®"I,É□s,¢,Ü,·□B

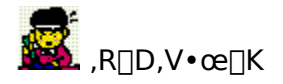

[]Ì"\_,ª[]l,í,é,Æ[]A•œ[]K,É^Ú,è,Ü,·,Ì,Å[]A•K, **,•œ[]K,ð,μ,ĉº,³,¢[]B** f`fffŒf"fWf,[][fh,ÌŽž,É•œ[]K'†,É,â,ß,éf{f^f",ð‰Ÿ,·,Æ<L~^,ª•Û'¶,³,ê,Ü,¹,ñ,Ì,Å'[]^Ó,μ,Ä ‰º,³,¢[]B

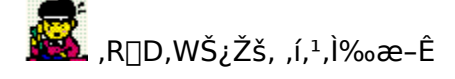

f,□[fh,Ì'l'ð‰æ–Ê,©,ç□A□u,©,ñ,¶, ,í,¹,ð,·,é□v,ð‰Ÿ,·,Æ□AŠ¿Žš, ,í,¹fQ□[f€ ,ª,Å,«,Ü,·□B<mark>fRf"fsf…□[f^,,l<,³'l,ñ,Å,©,ç□A□u,ĺ,¶,ß□vf{f^f",ð,¨,·,ÆfQ□[f€,ªŽn,Ü,è,Ü,·□B</mark>

fRf"fsf...□[f^,ð'ŠŽè,É,¢,í,ä,é□\_Œo□ŠŽãfQ□[f€,ð□s,¢,Ü,·,ª□A,»,Ì, ,í,¹,é,à,Ì,ª□AŠG,âfgf ‰f"fv,Å,Í,È,□AŠįŽš,É,È,Á,Ä,¢,Ü,·□B□o'è,³,ê,éŠįŽš,Í□A,±,ÌfQ□[f€,ÌfŒfxf<,É ‰ž,¶,½ŠįŽš,ª□o'è,³,ê,Ü,·□B,½,¾,µ□AfQ□[f€ ,ÌfŒfxf<,Í□AŠw□Kf`fffŒf"fWf,□[fh^È□ã,É,Í□i,Ý,Ü,¹,ñ□BfQ□[f€ ,ÌfŒfxf<,ð,à,Á,Æ□i,ß,½,¢□ê□‡,Í□Af`fffŒf"fWf,□[fh,Å,Ç,ñ,Ç,ñ,ÆŠw□K,ð□i,ß,é•K—v,ª, ,è,Ü,·□ B

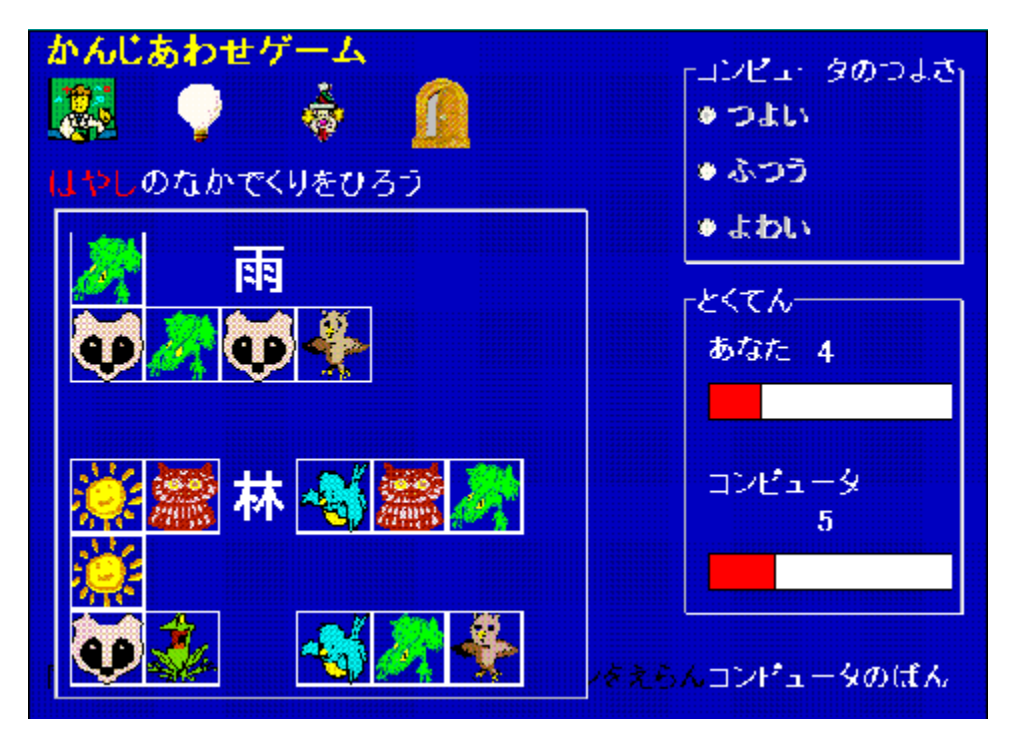

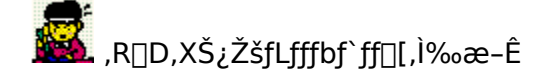

f,□[fh,Ì'l'ð‰æ–Ê,©,ç□A□u,©,ñ,¶fLfffbf`ff□[,ð,·,é□v,ð‰Ÿ,·,Æ□AŠ¿ŽšfLfffbf`ff□[fQ□[f€ ,ª,Å,«,Ü,·□B<mark>Š¿Žš,Ì—Ž,¿,éfXfs□[fh,ð'l,ñ,Å,©,ç□A□u,ĺ,¶,ß□vf{f^f",ð,¨,·,ÆfQ□[f€,ªŽn,Ü,è,Ü,·</mark>

,¢,í,ä,éfLfffbf`fQ□[f€,Å,·,ª□A,»,Ì—Ž,¿,é,à,Ì,ªŠ¿Žš,É,È,Á,Ä,¢,Ü,·□B□o'è,³,ê,銿Žš,Í□A,± ,ÌfQ□[f€,ÌfŒfxf<,ɉž,¶,½Š¿Žš,ª□o'è,³,ê,Ü,·□B,½,¾,μ□AfQ□[f€ ,ÌfŒfxf<,Í□AŠw□Kf`fffŒf"fWf,□[fh^È□ã,É,Í□i,Ý,Ü,¹,ñ□BfQ□[f€ ,ÌfŒfxf<,ð,à,Á,Æ□i,ß,½,¢□ê□‡,Í□Af`fffŒf"fWf,□[fh,Å,Ç,ñ,Ç,ñ,ÆŠw□K,ð□i,ß,é•K—v,ª, ,è,Ü,·□ B

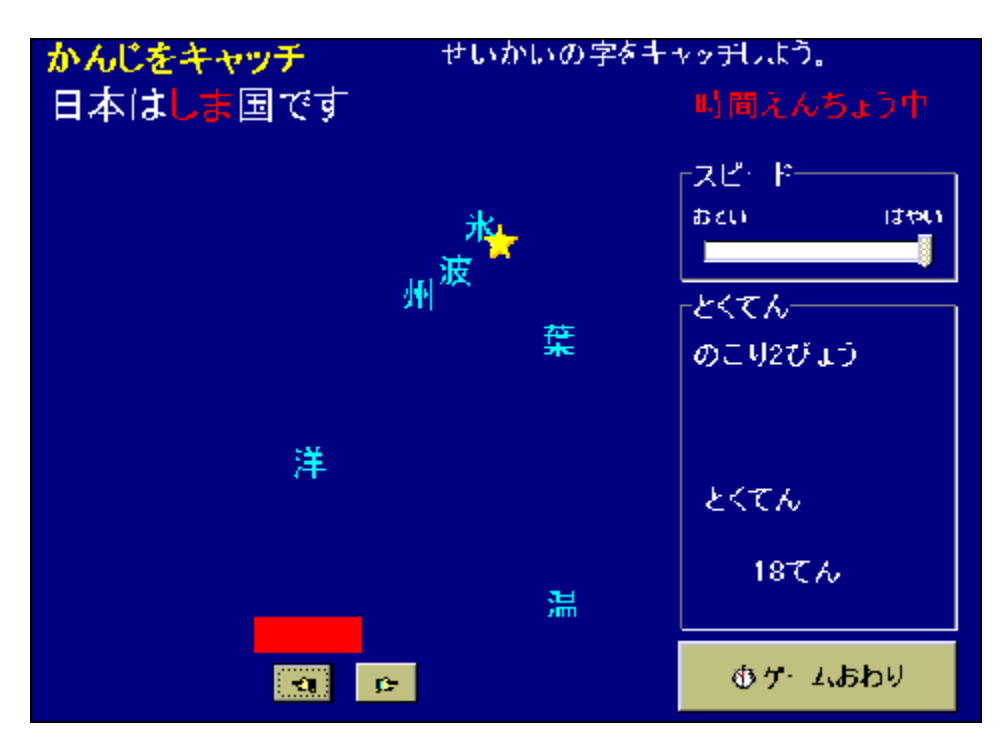

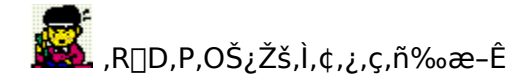

f,[][fh,Ìʻl'ð‰æ–Ê,©,ç[]A[]u,©,ñ,¶,Ì,¢,¿,ç,ñ,ð,Ý,é[]v,ð‰Ÿ,·,Æ[]A,©,ñ,¶,Ì,¢,¿,ç,ñ,ª•\ ަ,³,ê,Ü,·[]B‰E‰º,Ìf{f^f",ð‰Ÿ,·,Æ[]Af`fffŒf"fWf,[][fh,Å,×,ñ,«,å,¤ ,μ,½,©,ñ,¶,Ì[]‡Ši[]ó<μ,ª[]F,Å•\ަ,³,ê,Ü,·[]B

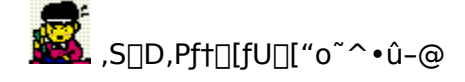

 $ft [[fU]["o^^, []Š'è,]fVfFfAfEfFfA'ã<à, ð]]ìŽÒ,É, "Žx•¥,¢', «[]A]]ìŽÒ,©,ç,ÌŠm"F,]f][][[f<]]i=X•Ö,É,æ,é[]ê]]‡,ÍŽèŽt]j,É<L"ü,³,ê,½^Ã]]Ø"Ô]]t,ð"-f\ftfg,É"ü=Í,·,é,±,Æ,É,æ,芮=¹,µ,Ü,·]B$ 

Šw[]Z,â[]m,È,Ç,Å•s"Á'è'½[]",Ì•û[]X,ª'g[]D"I,É—~—p,³,ê,é[]ê[]‡,Í[]Af[][][f≤,É,Ä,²^ê•ñ ‰º,³,¢[]B[]ìŽÒ,É,Æ,Á,Ä[]A'å•ÏŠð,μ,¢,±,Æ,Å,·,Ì,Å[]AŠi^À,É,Ä'Ήž,³,¹,Ä,¢,½,¾,«,Ü,·[]B

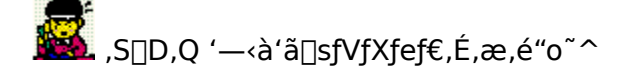

1) Nifty-Serve),Ì[]ê[]‡

,<mark>f,n]@,r,v,r,n,j,h,m</mark>]@,Å]A'—<à'ã]sfVfXfef€,É]s,,±,Æ,ª]o—^,Ü,·,Ì,Å[A'—<à'ã]sfVfXfef€ ,É"ü,Á,½,ç<mark>]uŠįŽšŠw]Kf\ftfg,©,ñ,¶,,ñ(]¬,R—p) ]v</mark>,ð'T,µ,Ä'—<à,µ,Ä,,¾,³,¢]B

fVfFfAfEfFfA"Ô□†,Í <mark>,V,R,X,W</mark>,Å,·□B

<àŠz,Í ,<mark>P,T,O,O‰</mark>~,Å,·∏B

'—<à'ã□sfVfXfef€,ð—<sup>~</sup>—p,µ,Ä'—<à,·,é,Æ□A'<mark>—<à'ã□s"Ô□†,ª</mark>'-<mark>□s,³,ê,é</mark>,Æ,Æ,à,É□A□ìŽÒ,©,ç,Ìf□fbfZ□[fW,Æ,µ,Ä□A<mark>fpfXf□□[fh,ª'Ê'm,³,ê,Ü,·</mark>,Ì,Å□A,± ,ÌfpfXf□□[fh,ðfVfFfAfEfFfAf†□[fU□["o<sup>~</sup>^‰æ-Ê,©,ç□A"ü—ĺ,µ,ĉº,³,¢□B

'—<à'ã□s"Ô□†,¨,æ,ÑfpfXf□□[fh,ĺ,©,ñ,¶,,ñ,ðŒp'±,μ,Ä,²—~—p,¢,½,¾,-,½,β,Ì<M□d,È□î•ñ,Å,·,Ì,Å•K,<sub>3</sub>,Ç,±,©,Éf<u>□</u>f,,μ,Ä,¨,¢,Ä,,¾,³,¢<u>□</u>B

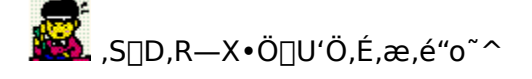

'—<à'ã□sfVfXfef€,ª,²—~—p,É,È,ê,È,¢•û,Í□A—X•Ö<Ç,æ,è—X•Ö□U'Ö,É,æ,è□U,è□ž,ñ,Å ‰º,³,¢□B

—X•Ö‹Ç"õ,¦•t,<sup>-</sup>,Ì□A—X•Ö□U'Ö—p,Ì□u•¥□žŽæ^μ•[□v,É^ȉº,Ì□€–Ú,ð‹L□Ú,μ□A'ã‹à,P,T,O,O ‰~,Æ•¥□ž,ÝŽè□"—¿□i'Ê□í,V,O‰~□A"d□M,P,S,O‰~□j,ð"Y,¦,Ä'‹Œû,É'ñ□o,μ,ĉº,³,¢□B

,P□TŠÔ,©,ç,P,O"úŒã,É□A□ìŽÒ,©,ç•¥□ž□I—",É‹L□Ú,³,ê,½□Z□Š^¶,É□A'—‹àŠm"F,Ì— X•Ö,ª"Í,«,Ü,·,Ì,Å□A,»,±,É‹L□Ú,³,ê,½^Ã□Ø"Ô□†,ðfVfFfAfEfFfAft□[fU□["o~^‰æ– Ê,æ,è"o~^,μ,ĉº,³,¢□B

,d□|,l,`,h,k,ÌfAfhfŒfX,ð,¨Ž□,¿,Ì•û,Í□A'—‹àŒã<u>,l,`,h,k</u>,ð,¢ ,½,¾,⁻,ê,Î□A,l,`,h,k,É,ÄfpfXf□□[fh,ð,¨'—,è,¢,½,µ,Ü,·□B

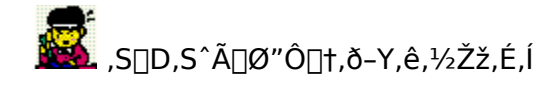

fpfXf□□[fh,ÉŠÖ,·,é,¨-â,¢□‡,í,¹,Í□A

 $\label{eq:alpha} ``-- \cap{a}`a \cap{a} \cap{a} \cap$ 

 $Nifty-Serve \square APC-VAN \square A, \ , \acute{e}, ¢, \acute{l}internet, if Afhf \textcircled{E}fX^{\P}, \acute{E} \square A, I, `, h, k, \acute{E}, \ddot{A}, ``\check{S} \grave{e}, ¢, ¢, \rlap{1}_{2}, \mu, \ddot{U}, \cdot \square B$ 

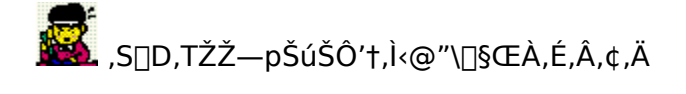

"-f∨f□fOf‰f€,ÍfVfFfAfEfFfA,Å,·□B

 $\textcircled{p}`\pm,\mu,\ddot{A}\breve{Z}g\_p,\cdot,\acute{e}\_\hat{e}\_\ddagger,\acute{I}\_AfVfFfAfEfFfAft\_[fU\_[``o~^,ð,``Še,¢,\mu,Ü,\cdot\_B$ 

ŽŽ—pŠúŠÔ,ĺ,Q,O"úŠÔ^È"à,Æ,µ,Ü,·[]B ,Q,O"ú,ð‰z,¦,ÄŒp'±,µ,ÄŽg—p,·,é[]ê[]‡,ĺ[]A•K, \_fVfFfAfEfFfAf†[[[fU[["o~^,ð[]s,Á,Ä ‰º,³,¢[]B ŽŽ—pŠúŠÔ'†,ĺ[]Af`fffŒf"fWf,[][fh,ÌfŒfxf<,ª[]A,T^È[]ã,É,Í[]i,ß,Ü,¹,ñ[]B

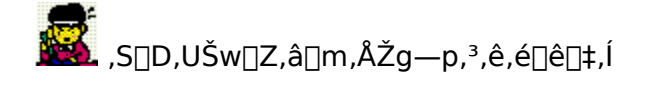

•¡□",Ì,o,b,ÉfCf"fXfg□[f<,³,ê,Ä□A'½□l□",Å,²Žg—p,É,È,é□ê□‡,Í□A'ä□"•ª,Ìf†□[fU□["o<sup>~</sup>^,ª•K v,Å,·□B Šw□Z,â□m"™,Å□A'½,,Ì'ä□",ÉfCf"fXfg□[f<,³,ê,é□ê□‡,Ìf†□[fU□["o<sup>~</sup>^,É,Â,¢,Ä,Í□A□ìŽÒ,Ü,Å,²<sup>~</sup>A —□□E,²'Š'k‰<sup>♀</sup>,³,¢□B

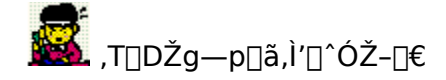

 $\check{Z}g$ —p,É, ,½,è $\Box$ A<sup>^</sup>ȉ<sup>o</sup>,Ì"\_,É,<sup>2</sup>′ $\Box$ <sup>^</sup>Ó,,¾,³,¢ $\Box$ B

'·ŽžŠÔ,ÌŽg—p,ĺ,¨Žq,³,ñ,Ì–Ú,É^«‰e<¿,ð—^,¦,é,±,Æ,ª□l,¦,ç,ê,Ü,·□B^ç,¿□·,è,Ì,¨Žq,³,ñ,Ì– Ú,ÌŒ'□N,Ì,½,ß,É□AŽg—pŽžŠÔ,ĺ,P"ú,PŽžŠÔ^È"à,É,µ,Ü,µ,å,¤□B

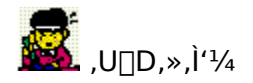

\* ,±,Ìfvf□fOf‰f€,Ì′˜□ìŒ ,Í□A□¼‰i□@•q-¾(Niftyserve GHA00263) ,ª□Š—L,μ,Ä,¢,Ü,·□B

\* ,±,Ìfvf⊡fOf‰f€,Å,Í□AfVftfJŽÐ,̉æ'œ,ð—<sup>~</sup>—p,μ,Ä,¢,Ü,·□B(Original CG by SIFCA)

\* "]□Ú,â"z•t,Ì□Û,Í□CŽ-'O,É□ìŽÒ,Ì<-‰Â,ð"¾,ĉº,³,¢□B

\* 䟥Ï,Í"F,ß,Ü,¹,ñ<u>□</u>B

\* ,±,Ìfvf□fOf‰f€,ðŽg—p,µ,½,±,Æ,É,æ,Á,Ä□¶,¶,½"@‰½,È,é'¹ŠQ,É,Â,¢ ,Ä,à□A□ìŽÒ,Í□Ó"C,ð∙‰,¢,Ü,¹,ñ□B

\* ,±,Ìfvf□fOf‰f€,É•s"õ,ª, ,Á,Ä,à□C,»,ê,ð'ù□³,·,é<`-±,ð∙‰,¢,Ü,¹,ñ,ª□A□½^Ó,ðŽ□,Á,ĉ"\ ,ÈŒÀ,è'Ήž,µ,Ü,·□B

\* K []ìŽÒ,Ö,Ì,¨-â,¢[]‡,í,¹,Í[]A<u>fTf|[][fg‰ï‹cŽº</u>,Ü,½,Í<u>"dŽqf[]][f‹</u>,Å,¨Šè,¢ ,μ,Ü,·[]Bf†[[fU[["o˜^,ð,³,ê,½•û,ÉŒÀ,è[]A—X•Ö,Å,Ì,¨â,¢[]‡,í,¹,É,à,¨"š,¦,μ,Ü,·[]B,»,Ì[]Û,Í[]A•K,₃•Ô[]M—p[]ØŽè,ð"⁻••,μ,ĉ⁰,³,¢[]B "dŽqf<u>□</u>[[f<

[@]@]@NIFTY-Serve GHA00263

internet 0matsu@sag.bekkoame.or.jp

]@]@]@K ]¼‰i]@•q-¾

fTf|□[fg‰ï‹cŽº

[@]@]@Nifty-Serve: WINDOWS GAME FORUM(FWINFG) MES 10]s@âŠy@^<³^cf\ftfg]t</pre>